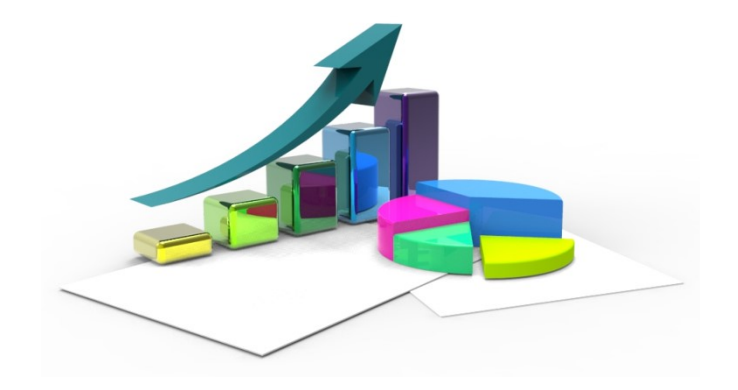

## Acesso aos Microdados dos SIS

Prof<sup>a</sup>. Zilda Pereira – Depto. de Epidemiologia – FSP/USP

### Acessar <u>www.datasus.gov.br</u> e escolher opção: Acesso à Informação/Serviços/Transferência de Arquivos

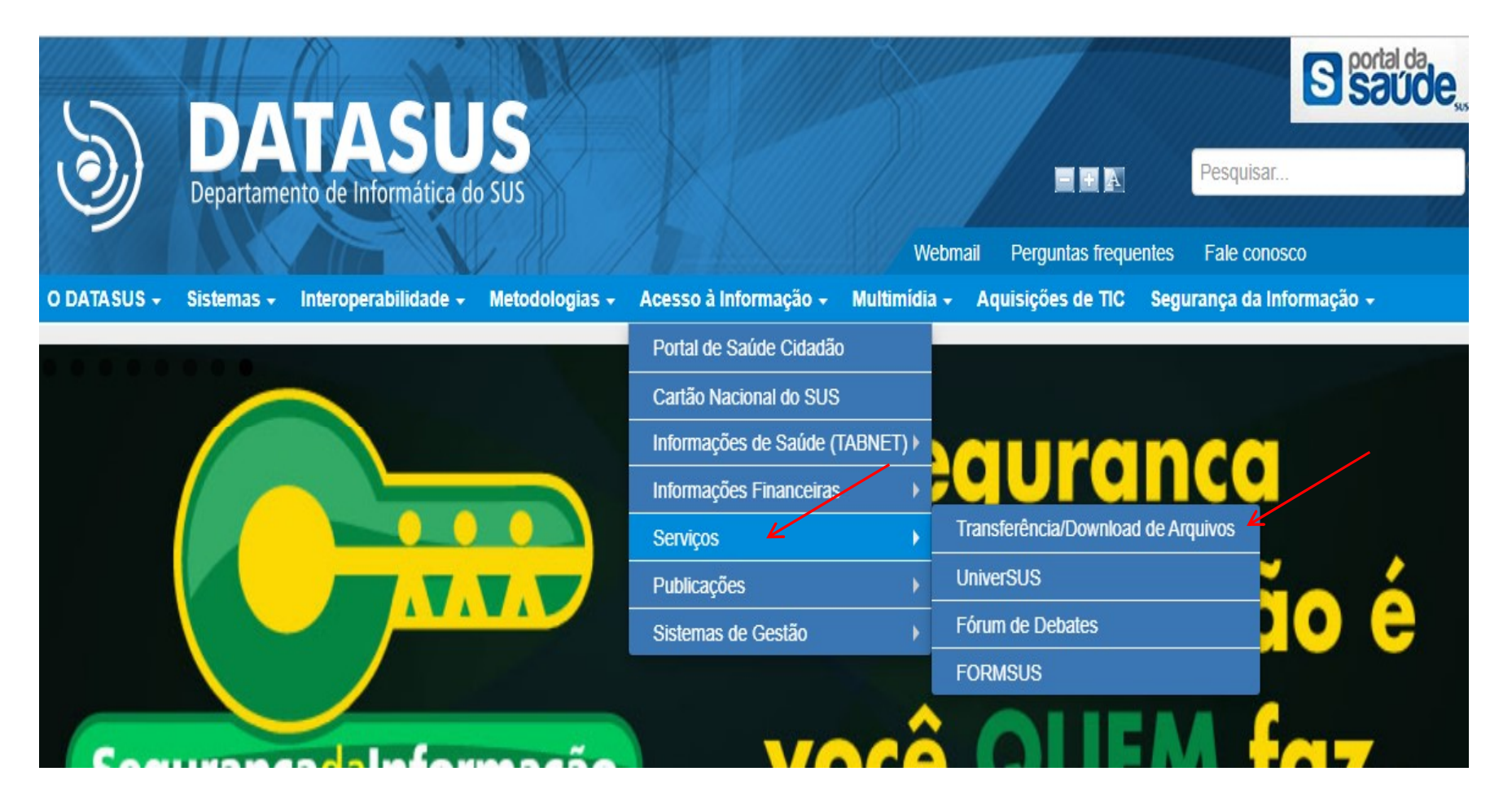

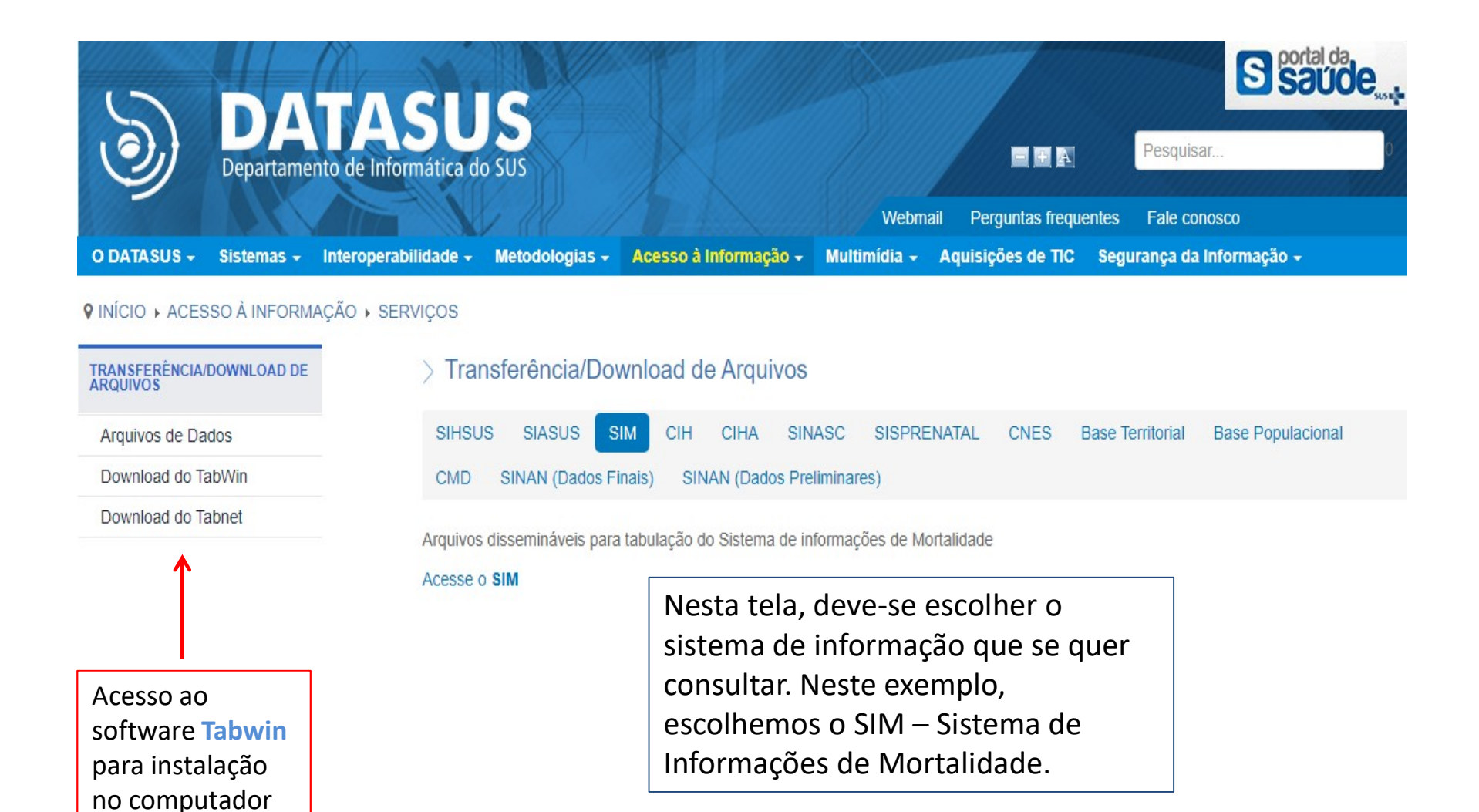

#### DATASUS

Informações de Saúde (TABNET)

Informações Financeiras

#### Serviços

Transferência/Download de Arquivos

UniverSUS

Fórum de Debates

FORMSUS

#### Início > Serviços > Transferência/Download de Arquivos > Arquivos de Dados

Arquivos de Dados Download do Tabwin/Tabnet

#### > CONSULTA

SIM - CID10/CID9

Selecione uma ou mais modalidades de Arquivos para Download:

Arquivos Auxiliares de Tabulação 📤 Dados Documentação Tabelas

Selecione um ou mais tipos de Arquivo

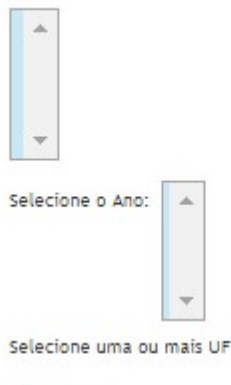

- a opção arquivos auxiliares de tabulação contêm arquivos de definição e conversão para Tabwin;

- a opção dados dá acesso para a seleção dos arquivos DBC

- a opção documentação contém o dicionário de dados e algumas portarias - a opção Tabelas contêm arquivos com códigos de município, códigos CID10, etc.

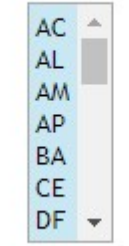

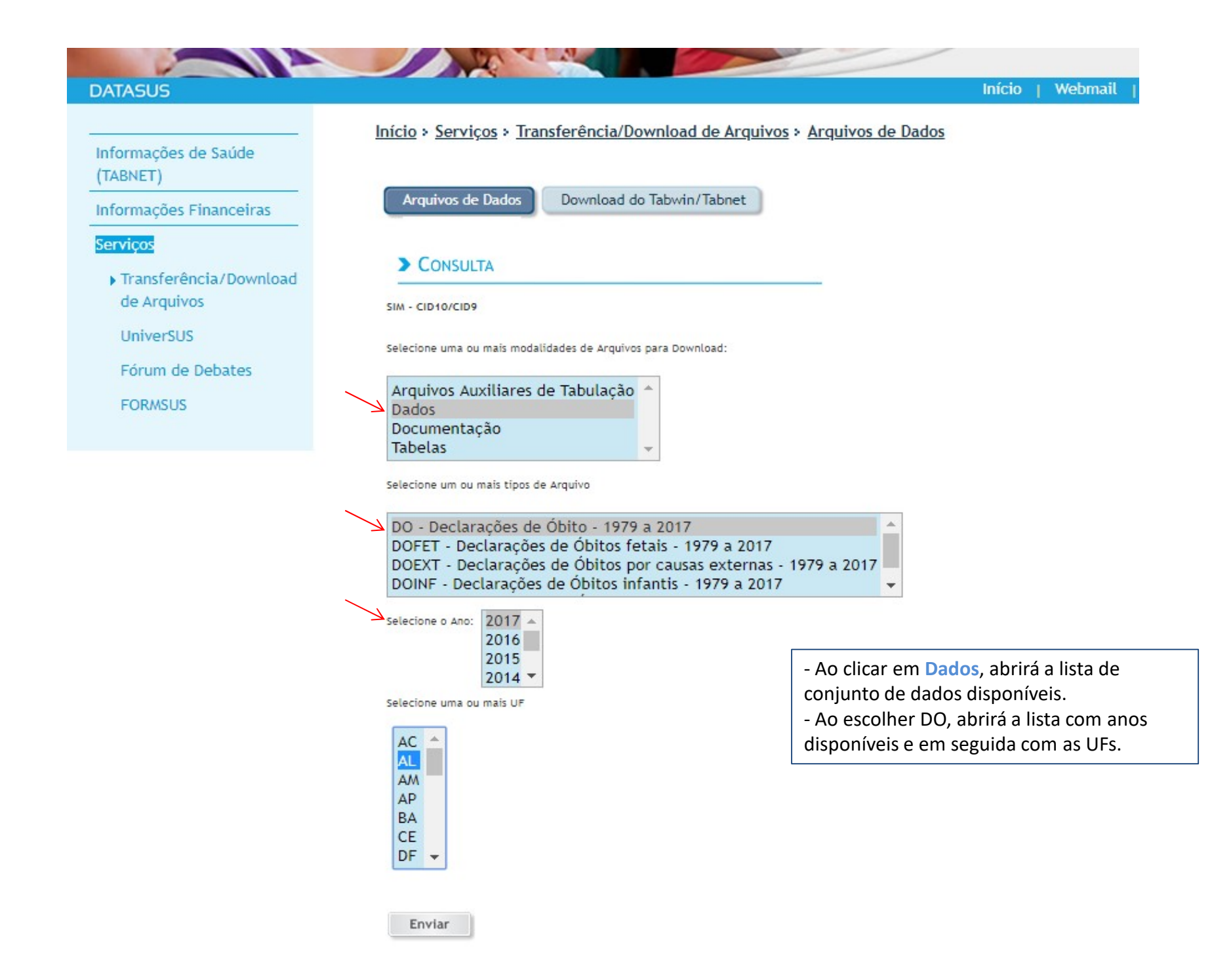

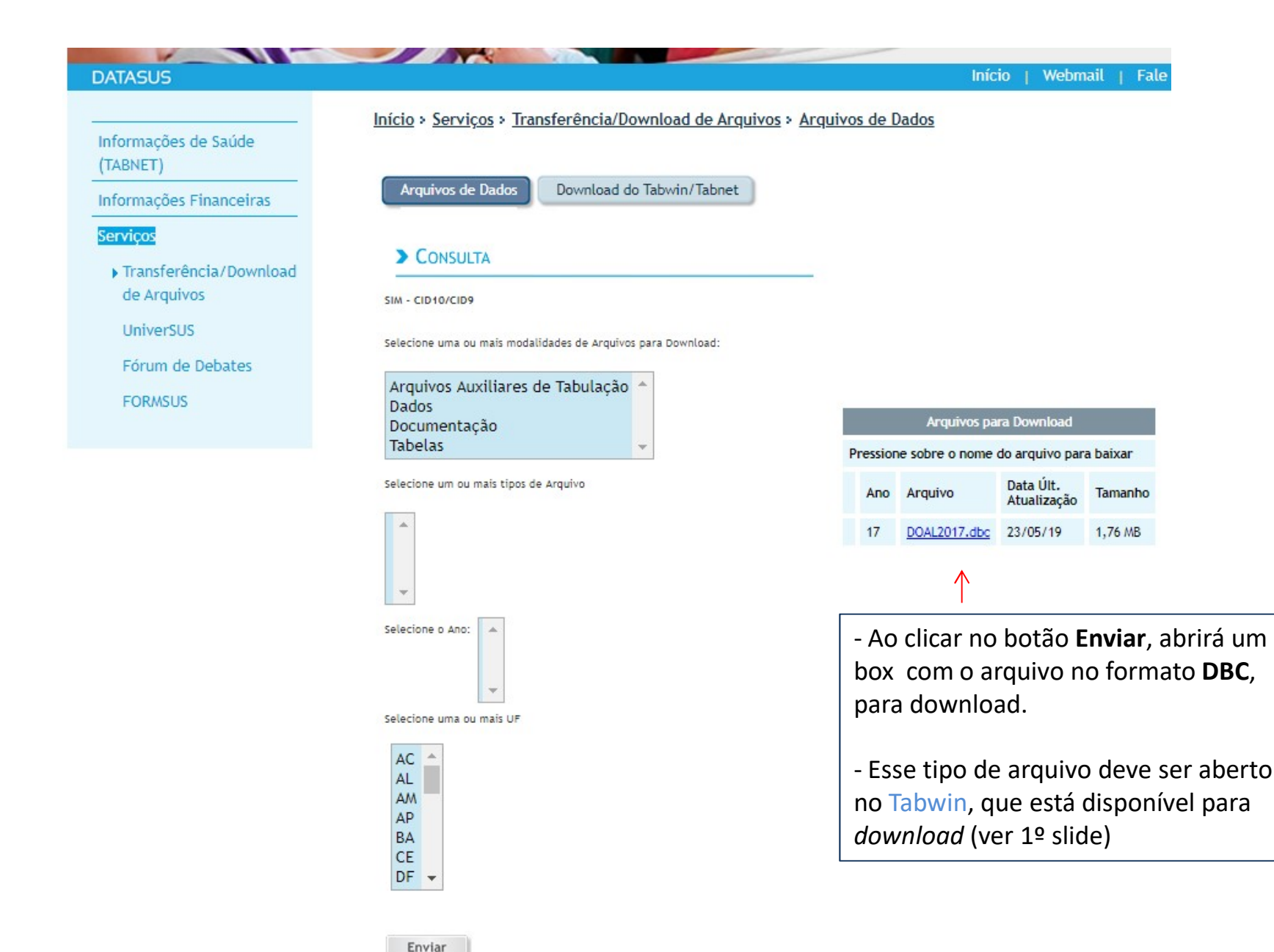

## Depois de instalar o Tabwin, clicar no ícone

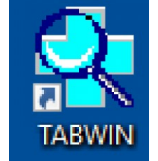

Ao abrir o Tabwin, clicar no Menu Arquivo e depois na opção Comprime/Expande . DBF

| ᆛ TabWin32                  |                                  |
|-----------------------------|----------------------------------|
| Arquivo Editar Operações Es | statísticas Quadro Gráfico Ajuda |
| Abrir tabela                |                                  |
| Abrir/importar mapa         |                                  |
| Nova                        |                                  |
| Salvar como                 |                                  |
| Enviar para                 |                                  |
| Incluir tabela              |                                  |
| Incluir dados de DBF        |                                  |
| Executar tabulação          |                                  |
| Imprimir                    |                                  |
| Ver arquivo .DBF            |                                  |
| Ver Windows Metafile        |                                  |
| Comprime/Expande .DBF       | <                                |
| Instalar BDE standard       |                                  |
| Associar extensão .TAB      |                                  |
| Sair                        |                                  |
| Sair                        |                                  |

O em formato **DBC** podem ser utilizado diretamente no Tabwin, para a realização de tabulações disponíveis, ou ser convertido para formato **DBF** para utilização em outros softwares (Stata, SPSS, R etc)

#### 🙀 TabWin32

Arquivo Editar Operações Estatísticas Quadro Gráfico Ajuda

🖸 🖪 😫 ?{] 🛤 🔩 🐿 🖉 🗏 🚇 🚇 🧱 🚟 ☴ Ծ ☴ 🕅 👘

 Arquivos expandidos.
Escolher o diretório onde o arquivo será descompactado em formato DBF.
Arquivos comprimidos.
Escolher o diretório onde está o arquivo DBC e clicar no arquivo que se quer descompactar. Depois, clicar no botão Expande.

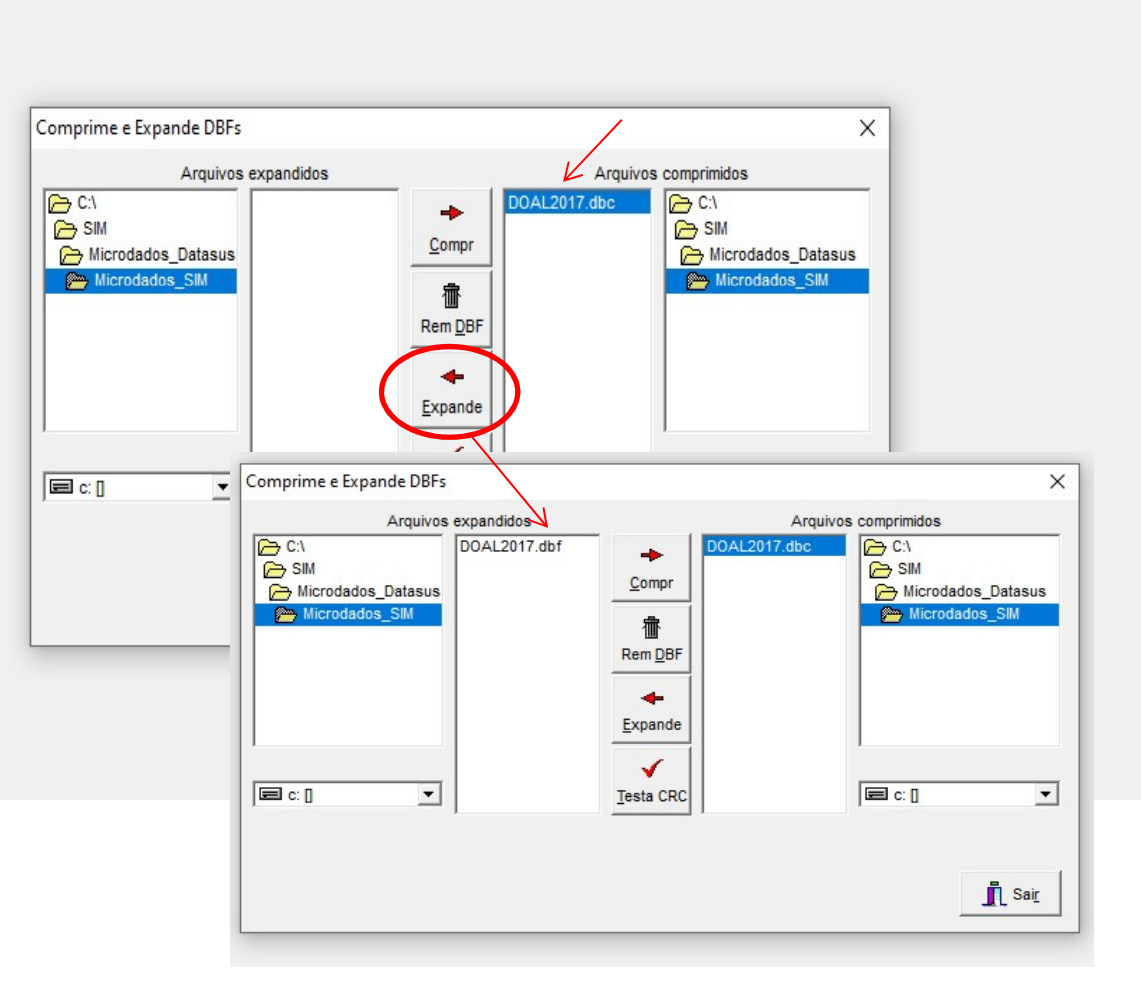

# Após converter o arquivo para formato DBF, abrir em software estatístico, como no exemplo abaixo (SPSS/PASW).

|                | <u>V</u> iew | <u>D</u> ata | Transform | <u>A</u> nalyze | <u>G</u> raphs | Utilities | Add- <u>o</u> ns | Window             | Help          |         |         |           |         |     |
|----------------|--------------|--------------|-----------|-----------------|----------------|-----------|------------------|--------------------|---------------|---------|---------|-----------|---------|-----|
|                | <u></u>      | -            |           | ? M             | 1              |           | <b>I</b> 📡       | 💊 🌑 🤷              | 8             |         |         |           |         |     |
|                |              | Name         | Ту        | pe              | Width          | Decima    | ls               | Label              | Values        | Missing | Columns | Align     | n Measu | ure |
| 1              |              |              |           |                 |                |           |                  |                    |               |         |         |           |         |     |
| 2              |              |              |           |                 |                |           |                  |                    |               |         |         |           |         |     |
| 3              |              |              |           |                 |                |           |                  |                    |               |         |         |           |         |     |
| 4              |              |              |           |                 |                |           |                  |                    |               |         |         |           |         |     |
| 5              |              |              |           |                 |                |           |                  |                    |               |         |         |           |         |     |
| 6              | _            |              |           |                 |                |           |                  |                    |               |         |         |           |         |     |
| 7              |              |              |           |                 |                |           |                  |                    |               |         |         |           |         |     |
| 8              | _            |              |           |                 |                |           |                  |                    |               |         |         |           |         |     |
| 9              | _            |              |           |                 |                |           |                  |                    |               |         |         |           |         |     |
| 10             | _            |              |           |                 |                | 🛃 Oper    | n Data           |                    |               |         |         |           | ×       |     |
| 11             | _            |              |           |                 |                |           |                  |                    |               |         |         | × D.D. D. |         |     |
| 12             | -            |              |           |                 |                |           | Look <u>i</u> n: | Microdad           | tos_SIM       |         |         |           |         |     |
| 1.1            |              |              |           |                 |                |           | 10.0             | DOAL20             | 17.dbf        |         |         |           |         |     |
| 14             |              |              |           |                 |                |           |                  |                    |               |         |         |           |         |     |
| 16             | -            |              |           |                 |                | Rece      | ent              |                    |               |         |         |           |         |     |
| 17             |              |              |           |                 |                |           | -                |                    |               |         |         |           |         |     |
| 18             |              |              |           |                 |                |           | <u></u>          |                    |               |         |         |           |         |     |
| 19             |              |              |           |                 |                | Desk      | top              |                    |               |         |         |           |         |     |
| 20             |              |              |           |                 |                | 4-        |                  |                    |               |         |         |           |         |     |
| 21             |              |              |           |                 |                |           | 2                |                    |               |         |         |           |         |     |
| 22             |              |              |           |                 |                | Docum     | nents            |                    |               |         |         |           |         |     |
| 23             |              |              |           |                 |                |           |                  |                    |               |         |         |           |         |     |
| 24             | 1            |              |           |                 |                |           | >                |                    |               |         |         |           |         |     |
| 47             |              |              |           |                 |                | Compu     | e<br>tador       |                    |               |         |         |           |         |     |
| 25             |              |              |           |                 |                | Sompu     |                  | -lie <u>n</u> ame: | DOAL2017.dbf  |         |         |           | Open    |     |
| 25<br>26       |              |              |           |                 |                |           |                  |                    |               |         |         |           |         |     |
| 25<br>26<br>27 |              |              |           |                 |                |           |                  | Files of type:     | dBase (*.dbf) |         |         | -         | Paste   |     |

## Com o uso do dicionário de dados, será possível realizar tabulações e testes estatísticos.

DOAL\_2017.sav [DataSet1] - PASW Statistics Data Editor

| <u>F</u> ile <u>E</u> dit ⊻                                                    | <u>/</u> iew <u>D</u> ata <u>T</u> r | ransform <u>A</u> nalyz | ze <u>G</u> raphs | <u>U</u> tilities A        | dd- <u>o</u> ns <u>W</u> indo | w <u>H</u> elp                                                                     |                                                                                                    |                                                                   |                      |          |                                           |                                                                                 |                                                                      |                                                            |              |
|--------------------------------------------------------------------------------|--------------------------------------|-------------------------|-------------------|----------------------------|-------------------------------|------------------------------------------------------------------------------------|----------------------------------------------------------------------------------------------------|-------------------------------------------------------------------|----------------------|----------|-------------------------------------------|---------------------------------------------------------------------------------|----------------------------------------------------------------------|------------------------------------------------------------|--------------|
| 🕞 📕 🚑                                                                          | 🖬 🕈 👼                                | 🕌 📭 📑 🏘                 | • 📲 📩             | <b></b>                    | * @ •                         | abc                                                                                |                                                                                                    |                                                                   |                      |          |                                           |                                                                                 |                                                                      |                                                            |              |
|                                                                                | Name                                 | Туре                    | Width             | Decimals                   | Label                         |                                                                                    | Values                                                                                                    |                                                                   | Missing              |          | nns                                       | Align                                                                           | Mea                                                                  | sure                                                       |              |
| 1                                                                              | D_R                                  | String                  | 1                 | 0                          |                               | None                                                                               | None                                                                                                    |                                                                   | None                 |          |                                           | ⊑ Left                                                                          | 💰 Nomir                                                              | nal                                                        |              |
| 2                                                                              | numerodo                             | String                  | 8                 | 0                          |                               | None                                                                               | None Nor                                                                                                    |                                                                   | None                 |          |                                           | ⊑ Left                                                                          | 💰 Nomir                                                              | nal                                                        |              |
| 3                                                                              | codinst                              | String                  | 18                | 0                          |                               | None                                                                               | ie None                                                                                                    |                                                                   |                      | 20       | 20 🔳 Left                                 |                                                                                 | \delta Nomir                                                         | nal                                                        |              |
| 4                                                                              | numerodv                             | String                  | 1                 | 0                          |                               | None                                                                               | None                                                                                                    |                                                                   |                      | 10       | ) ≣ Left                                  |                                                                                 | \delta Nomir                                                         | nal                                                        |              |
| 5                                                                              | origem                               | String                  | 1                 | 0                          |                               | None                                                                               |                                                                                                    | None                                                              |                      | 8        | } ≣ Left                                  |                                                                                 | ♣ Nomir                                                              | nal                                                        |              |
| 6                                                                              | tipobito                             | String                  | *DOAL 201         | 7.sav [DataSet1]           | - PASW Statistics Dat         | a Editor                                                                           |                                                                                                    |                                                                   |                      |          | _                                         |                                                                                 | <b>•</b> •• •                                                        |                                                            |              |
| 7                                                                              | dtobito                              | String                  | <u> </u>          | w <u>D</u> ata <u>T</u> ra | nsform <u>A</u> nalyze y      | <u>G</u> raphs <u>U</u> tilities                                                   | Add- <u>o</u> ns                                                                                                    | Window                                                            | Help                 |          |                                           |                                                                                 |                                                                      |                                                            |              |
| 8                                                                              | horaobito                            | String                  | 🕞 🛛 🗛 🚺           | -                          | н 🛛 🗚 🔸                       |                                                                                    |                                                                                                    | abç                                                               |                      |          |                                           |                                                                                 |                                                                      |                                                            |              |
| 9                                                                              | numsus                               | String                  | 1:D_R             |                            |                               |                                                                                    |                                                                                                    |                                                                   | _                    |          |                                           |                                                                                 |                                                                      |                                                            |              |
| 10                                                                             | natural                              | String                  |                   | D_R nu                     | imerodo                       | codinst                                                                            | numer                                                                                                    | odv ori                                                           | gem t                | ipobito  | dtobito                                   | horaobito                                                                       | numsus                                                               | natural                                                    | codmunnatu   |
| 11                                                                             | codmunnatu                           | String                  | 1                 | 23422                      | 677 MAL27                     | 00300001                                                                           | 3                                                                                                    | 1                                                                 | 2                    | 2.       | 1012017<br>012017                         | 1310                                                                            |                                                                      |                                                            |              |
| 12                                                                             | dtnasc                               | String                  | 3                 | 23422                      | 1678 MAL27                    | 00300001                                                                           | 1                                                                                                    | 1                                                                 | 2                    | 2        | 5012017                                   | 1900                                                                            |                                                                      |                                                            |              |
| 13                                                                             | idade                                | String                  | 4                 | 23425                      | i155 MAL27                    | 00300001                                                                           | 7                                                                                                    | 1                                                                 | 2                    | 31       | 0012017                                   | 1300                                                                            |                                                                      |                                                            |              |
| 14                                                                             | sexo                                 | String                  | 5                 | 23422                      | 683 MAL27                     | 00300001                                                                           | 8                                                                                                    | 1                                                                 | 2                    | 2        | 7012017                                   | 2050                                                                            |                                                                      |                                                            |              |
|                                                                                |                                      | 3                       | 7                 | 23425                      | 159 MAL27<br>1684 MAL27       | 00300001                                                                           | 6                                                                                                    | 1                                                                 | 2                    | 3        | 1012017                                   | 0131                                                                            |                                                                      |                                                            |              |
|                                                                                |                                      | 7                       | 8                 | 23422                      | 688 MAL27                     | MAL2700300001 9 File Fift View Date Transform Incent Found Applying Combo Lifetion |                                                                                                    |                                                                   |                      |          |                                           | Lititian Add and Mit                                                            | ulara Hala                                                           |                                                            |              |
|                                                                                |                                      |                         | 9                 | 23422                      | 676 MAL27                     | 00300001                                                                           | 5 👝 🔜 🛃                                                                                                    |                                                                   | a <u>n</u> ansn      | 🔿 🛄 🏪    |                                           | a 🗣 👫 🖷                                                                         |                                                                      | + - 11                                                     |              |
|                                                                                |                                      |                         | 10                | 25754                      | 035 MAL27                     | 04300001                                                                           | 0 ut                                                                                                    |                                                                   |                      | Fr       | equenc                                    | ies                                                                             |                                                                      |                                                            |              |
| Formato do arquivo SAV (SPSS) e<br>saída com frequência dos óbitos<br>por sexo |                                      |                         |                   |                            |                               | $\rightarrow$                                                                      | - og<br>Frequenci<br>← Title<br>← Notese<br>- Charlow<br>- Statis<br>- Frei<br>- Sexto<br>- og<br>Crosstabs<br>- Frei<br>- Title<br>- Case<br>- Case<br>- Sexto<br>- Sexto | es<br>Dataset<br>tics<br>Dataset<br>Processing Si<br>racacor Cros | ummary<br>stabulatio | Data Sex | valid<br>Missin<br>d 0<br>1<br>2<br>Total | C:\SIM\Micro<br>stics<br>20673 0<br>Frequency P<br>11<br>11746<br>8916<br>20673 | sexo<br>Percent Valid Percen<br>,1<br>56,8<br>43,1<br>100,0<br>100,0 | Lcrodados_SIM\D<br>t Percent<br>Percent<br>56,9<br>1 100,0 | OAL_2017.sav |